## Přidání nového mailového účtu do mailového klienta Outlook 2016

 a. Spusťte Outlook a pokračujte tlačítkem "Další", poté vyberte možnost "Ano" a tlačítko "Další"

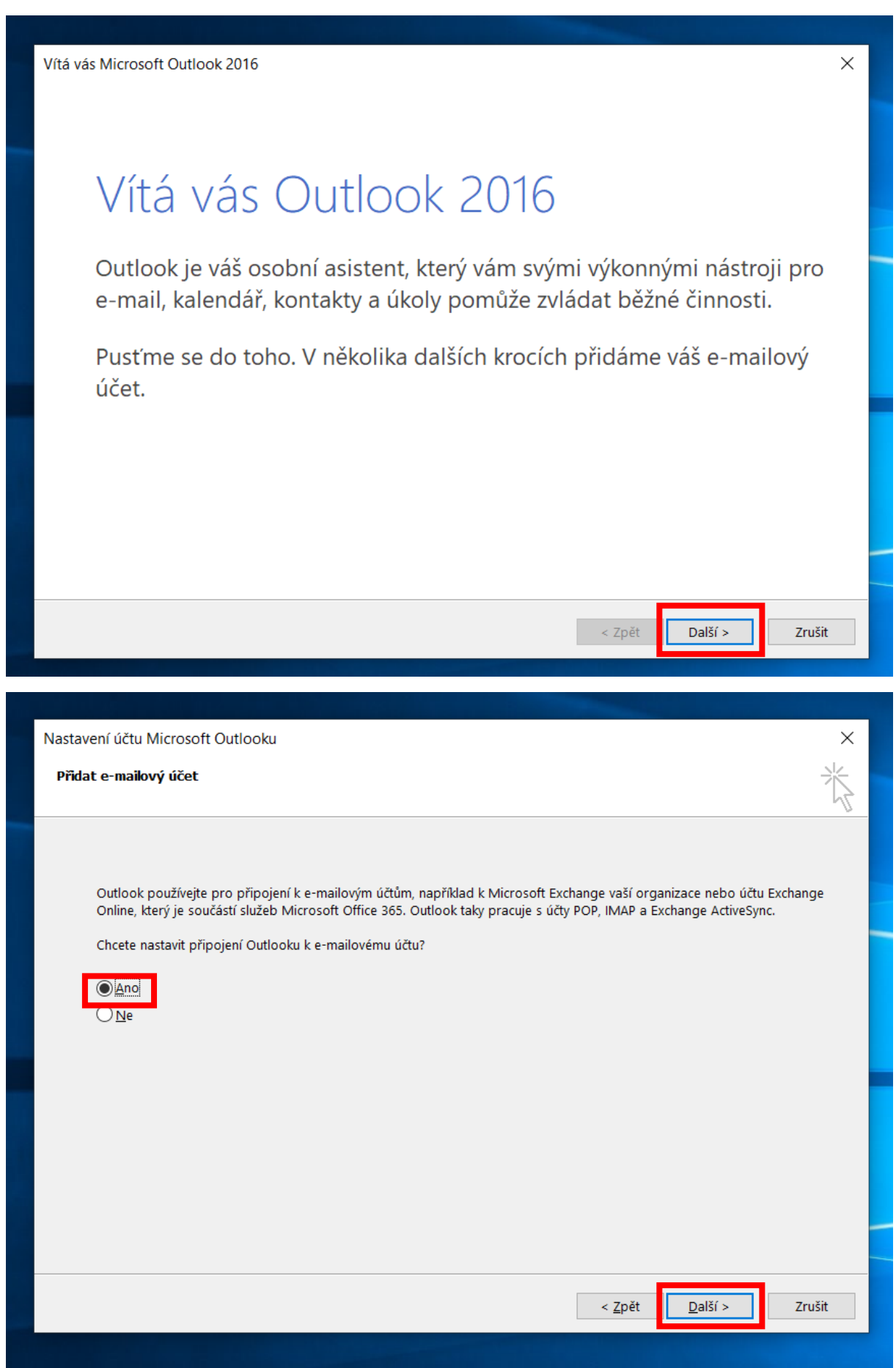

b. Vyplňte své **jméno a příjmení, fakultní e-mailovou adresu a heslo** (jednotné heslo pro většinu služeb, tj. STAG, počítačové učebny, Moodle, poštu a další) a pokračujte tlačítkem **"Další"**.

| Přidat účet |                                             |                                                                                                   |             |  |  |
|-------------|---------------------------------------------|---------------------------------------------------------------------------------------------------|-------------|--|--|
| A           | utomatické nastaven<br>Outlook dokáže auton | <b>ní účtu</b><br>naticky nakonfigurovat velké množství e-mailových účtů.                         | ×           |  |  |
| ۲           | E-mailový ú <u>č</u> et                     |                                                                                                   |             |  |  |
|             | Jm <u>é</u> no:                             | Roman Bumbálek<br>Příklad: Helena Kupková                                                         |             |  |  |
|             | E-mailová ad <u>r</u> esa:                  | bumbalekr@zf.jcu.cz<br>Příklad: helena@contoso.com                                                |             |  |  |
|             | Hes <u>l</u> o:                             | ******                                                                                            |             |  |  |
|             | Zadejte heslo z <u>n</u> ovu:               | ****                                                                                              |             |  |  |
| С           | Ruční nastavení ne <u>b</u> c               | Zadejte heslo, ktere jste obdrželi od poskytovatele internetových služeb.<br>o další typy serverů |             |  |  |
|             |                                             | < <u>Z</u> pět <u>D</u> alš                                                                       | ší > Zrušit |  |  |

c. Po chvíli se otevře nové okno s logem JU, znovu vyplňte fakultní e-mailovou adresu, tentokrát však ve tvaru **username@jcu.cz**, zadejte heslo, dále pokračujte tlačítkem **"Přihlásit se".** 

| Přidat účet<br>Hledá se nasta<br>Konfigurace<br>Outlook dokon | X<br>Jihočeská univerzita<br>v Českých Budějovicích<br>University of South Bohemia<br>in České Budějovice |   | ×      |
|---------------------------------------------------------------|----------------------------------------------------------------------------------------------------|---|--------|
| → F                                                           | Přihlášení pomocí účtu organizace<br>Emailová adresa<br>bumbalekr@icu.cz                                  | l |        |
|                                                               | Heslo                                                                                                    | l |        |
|                                                               | Přihlásit se<br>Pro více informací o Office 365 <u>klikněte zde</u> .                                     | ŀ | Zručit |
|                                                               | © 2013 Microsoft <u>Nemůžete se přihlásit?</u> <u>Helpdesk JU</u>                                         | ~ |        |

d. Vyberte tlačítko "Dokončit", poté se zobrazí Vaše poštovní schránka

| Přídat účet                                                                         | ×                |
|-------------------------------------------------------------------------------------|------------------|
| Blahopřejeme!                                                                       | ×,               |
| Konfigurace                                                                         |                  |
| Outlook dokončuje nastavení vašeho účtu. To může trvat několik minut.               |                  |
| Navazuje se připojení k síti.                                                       |                  |
| Hledá se nastavení pro e-mailovou adresu bumbalekr@zf.jcu.cz                        |                  |
| Přihlašování k poštovnímu serveru                                                   |                  |
| Blahopřejeme! Váš e-mailový účet je úspěšně nakonfigurovaný a připravený k použití. | řidat další účet |
| < Zpět Dokončit                                                                     | Zrušit           |